# 山石 VPN 用户使用手册

### 1 Windows 系统 SSLVPN 客户端安装使用步骤

A. 登录超算中心 VPN 登录页面安装 VPN 客户端:

1.互联网客户端下载地址:

https://vpn3.nscc-gz.cn:4433

https://vpn1.nscc-gz.cn:4433

2. 超算中心办公网和专线用户客户端下载地址:

使用内网地址 https://172.16.100.254:4433,

3.中山大学校园网用户端下载地址:

可使用校园网地址 https://222.200.179.12:4433

https://222.200.179.9:4433

B.安装客户端:使用用户名和初始密码登录网页并下载安装 vpn 客户端

C.在"开始程序"中打开"Hillstone Secure Connect"填写服务器域名地址、端口、用户

名、密码,点击"登录"即可。

1.互联网客户端填写顺序如下:

服务器:vpn3.nscc-gz.cn或vpn1.nscc-gz.cn

端口号:4433

账号:VPN 账号

密码:VPN 密码

2. 超算中心办公网和专线用户客户端填写顺序如下:

服务器:172.16.100.254

端口号:4433

账号:VPN 账号

密码:VPN 密码

3.中山大学校园网用户访问方法:

服务器: 222.200.179.12 或 222.200.179.9

端口号:4433

账号:VPN 账号

密码:VPN 密码

| llstone Secu | ure Connect     |
|--------------|-----------------|
| 最近访问:        | ~               |
| 服务器:         | vpn3.nscc-gz.cn |
| 端口:          | 4433            |
| 用户名:         | test            |
| 密码:          | •••••           |

D.右下角任务栏显示 🦉 , 在 cmd 命令行中 ping 172.16.22.11 可通及表示链接成功。

### 2 Mac OS X 系统 SSLVPN 客户端配置

A. 下载 Mac OS X 版 SSLVPN 客户端文件 SCVPN\_OSX\_1.1.1.dmg

下载地址:按住 ctrl 点击进入 sslvpn 客户端 Mac OS 版下载页面

B. 安装完成之后,运行客户端并填写主机地址、端口、账号、密码如下图

| 连接名称: | hillstone       |
|-------|-----------------|
| 苗述:   |                 |
| 主机:   | vpn1.nscc-gz.cn |
| 端口:   | 4433            |
| 验证方式  |                 |
| 用户名:  | *****           |
| 密码:   |                 |
|       | ☑ 记住密码          |

#### 1.互联网客户端填写顺序如下:

服务器:vpn3.nscc-gz.cn或vpn1.nscc-gz.cn

端口号:4433

账号:VPN 账号

密码:VPN 密码

2. 超算中心办公网和专线用户客户端填写顺序如下:

服务器:172.16.100.254

端口号:4433

账号:VPN 账号

密码:VPN 密码

3.中山大学校园网用户访问方法:

服务器: 222.200.179.12 或 222.200.179.9

端口号:4433

账号:VPN 账号

密码:VPN 密码

C. 保存账号信息之后,点击右上角连接,登录成功如下图

| •••                    | Hillstone Secure Connect v1.0.4 |
|------------------------|---------------------------------|
|                        |                                 |
| hillstone              |                                 |
|                        | 0                               |
| 连接时间: 00:00:06         |                                 |
| 服务器地址: vpn1.nscc-gz.cn |                                 |
| 本机地址: 172.17.67.146    |                                 |
| 已接收/已友送包计数:0/0         |                                 |
| 已接收/已友送子节计数: 0/0       |                                 |
| 连接成功                   |                                 |

### 3 Mac OS X 系统 IPSECVPN 客户端配置

A.网络中"新建",接口为"VPN",VPN 类型为"Cisco IPSec"

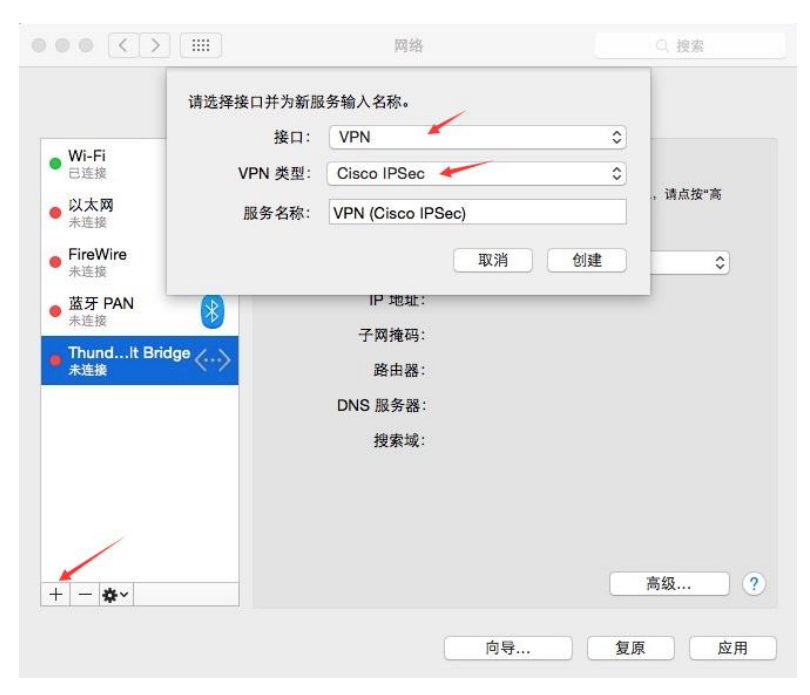

- B. 填写 Xauth 服务器地址、账号名称、密码
- 1.互联网客户端填写顺序如下:

服务器:vpn3.nscc-gz.cn或vpn1.nscc-gz.cn

用户名称:VPN 账号

密码:VPN 密码

2. 超算中心办公网和专线用户客户端填写顺序如下:

服务器:172.16.100.254

用户名称:VPN 账号

密码:VPN 密码

3.中山大学校园网用户访问方法:

服务器: 222.200.179.12 或 222.200.179.9

用户名称: VPN 账号

密码:VPN 密码

| 位置:                                       | : 目初              |       |
|-------------------------------------------|-------------------|-------|
|                                           |                   |       |
| Wi-Fi                                     | 状态: 未配置           |       |
| 以太岡         く…>           未造録         く…> |                   |       |
| FireWire                                  |                   | 1     |
| ● 蓋牙 PAN 💦                                | 服务器地址: vpn1.nscc- | gz.cn |
| Thund It Bridge                           | 帐户名称: xauth       |       |
| *连眼                                       | 密码: ••••• 🛩       |       |
| VPN (CPGed)                               | 鉴定设置              |       |
|                                           | 连接                |       |
| + - 8-                                    | 在業单栏中显示 VPN 状态    | 高级    |

| Me E                     | 共享的密钥: •••••    |           | _  |
|--------------------------|-----------------|-----------|----|
| R连接                      | )证书 选择          |           |    |
| <b>以太网</b><br>未连接        | 群组名称: hillstone |           |    |
| FireWire<br>未连接          | Ę               | 以消 好      |    |
| 蓝牙 PAN<br><sub>未连接</sub> | 服务器地址:          | 200.1.1.1 |    |
| ThundIt Bridge 〈··〉      | 密码:             | •••••     |    |
| VPN (CIPSec) ①           |                 | 鉴定设置 🗲    |    |
|                          |                 | 连接        |    |
| #~                       | C 在菜单栏中显示 VF    | PN 状态     | 高级 |

C. 点击"鉴定设置",填写预共享密钥:gzcszx@123 和群组名称:hillstone

D. 点击连接,出现下图所示的欢迎提示面板表示连接成功

| ••• < >                                                                                                    | 网络                                            | Q. 搜索 |
|----------------------------------------------------------------------------------------------------|-----------------------------------------------|-------|
|                                                                                                    | 位置: 自动                                        | 0     |
| ● Wi-Fi<br>已连接<br>● VPN (C…IPSec)<br>已连接                                                                       | 状态: 已连接<br>连接时间: 00:00:39<br>IP 地址: 10.1.1.16 |       |
| 以太网     (い)       未连接     (い)       FireWire     (い)       未连接     (い)       激活牙 PAN     (い)       未连接     (い) | VPN 连接<br>Welcome to StoneOS                  | 所开连接  |
| + - *                                                                                                    | □ 在菜单栏中显示 VPN 状态<br>                          | 高级 ?  |

## 4 CentOS/Redhat 系统 VPN 客户端配置

A. 在 root 权限下安装 vpnc,

32 位:#rpm -ivh <u>http://kartolo.sby.datautama.net.id/EPEL/6/i386/vpnc-0.5.3-4.el6.i686.rpm</u>

64 位: #rpm -ivh ftp://mirror.switch.ch/pool/4/mirror/epel/6/x86\_64/Packages/v/vpnc-0.5.3-4.el6.x86\_64.rp m 或双击下面的图标下载获取 VPNC 客户端 32 位:

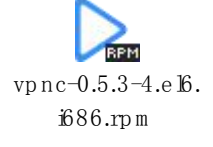

64位:

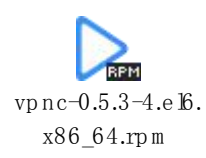

B. 安装完毕后即可拨号,依次设置各项参数

Xauth 服务器 IP 地址:

互联网接入用户填写:vpn3.nscc-gz.cn、vpn1.nscc-gz.cn

办公网和专线用户填写 172.16.100.254;

中山大学用户可使用校园网地址 222.200.179.12 或 222.200.179.9

key-id : hillstone ;

预设共享密钥:gzcszx@123

| 🗉 root@localhost:~/Desktop _ 🗆                                                                                                    | × |
|----------------------------------------------------------------------------------------------------|---|
| File Edit View Search Terminal Help                                                                                                    |   |
| <pre>[root@localhost Desktop]# rpm -ivh http://kartolo.sby.datautama.net.id/EPEL/6/i3<br/>86/vpnc-0.5.3-4.el6.i686.rpm 安装vpnc<br/>Retrieving http://kartolo.sby.datautama.net.id/EPEL/6/i386/vpnc-0.5.3-4.el6.i686<br/>.rpm<br/>warning: /var/tmp/rpm-tmp.meFhv8: Header V3 RSA/SHA256 Signature, key ID 0608b89<br/>5: NOKEY<br/>Preparing ##################################</pre> | < |
| 1:vpnc ####################################                                                                                                    |   |
| <pre>VPNC started in background (pid: 3766) [root@localhost Desktop]# [root@localhost Desktop]# [root@localhost Desktop]# [root@localhost Desktop]# [root@localhost Desktop]# [root@localhost Desktop]#</pre>                                                                                                    | × |

C. 连接成功后通过 if config 可以看到 tunnel 接口以及获取的 ip 地址

| Σ                | root@localhost:~/Desktop                                                                                                    | . 🗆 🗙         |
|------------------|----------------------------------------------------------------------------------------------------|---------------|
| File Edi         | t View Search Terminal Help                                                                                                    |               |
| [root@lo<br>eth0 | <pre>calhost Desktop]# ifconfig<br/>Link encap:Ethernet HWaddr 00:0C:29:D5:B6:27<br/>inet addr:10.88.16.105 Bcast:10.88.16.255 Mask:255.255.255.0<br/>inet6 addr: fe80::20c:29ff:fed5:b627/64 Scope:Link<br/>UP BROADCAST RUNNING MULTICAST MTU:1500 Metric:1<br/>RX packets:11274 errors:0 dropped:0 overruns:0 frame:0<br/>TX packets:1515 errors:0 dropped:0 overruns:0 carrier:0<br/>collisions:0 txqueuelen:1000<br/>RX bytes:3609516 (3.4 MiB) TX bytes:97439 (95.1 KiB)<br/>Interrupt:19 Base address:0x2000</pre> | ~             |
| ιο               | Link encap:Local Loopback<br>inet addr:127.0.0.1 Mask:255.0.0.0<br>inet6 addr: ::1/128 Scope:Host<br>UP LOOPBACK RUNNING MTU:65536 Metric:1<br>RX packets:26 errors:0 dropped:0 overruns:0 frame:0<br>TX packets:26 errors:0 dropped:0 overruns:0 carrier:0<br>collisions:0 txqueuelen:0<br>RX bytes:1716 (1.6 KiB) TX bytes:1716 (1.6 KiB)                                                                                                    |               |
| tun0<br>-00      | Link encap:UNSPEC HWaddr 00-00-00-00-00-00-00-00-00-00-00-00-00-                                                                                                    | 90-00         |
| [root@lo         | calhost Desktop]#                                                                                                    | $\overline{}$ |

#### D. vpnc-disconnect 断开 xauth

```
[root@localhost Desktop]# vpnc-disconnect
Terminating vpnc daemon (pid: 3766)
[root@localhost Desktop]#
```

E. 卸载 vpnc

32 位 vpnc 卸载方式:

rpm -e vpnc-0.5.3-4.el6.i686

64 位 vpnc 卸载方式:

rpm -e vpnc-0.5.3-4.el6.x86\_64

```
[root@localhost Desktop]# rpm -e vpnc-0.5.3-4.el6.i686
[root@localhost Desktop]# vpnc
bash: /usr/sbin/vpnc: No such file or directory
[root@localhost Desktop]#
```

#### 5 Ubuntu/Ubuntu Kylin 系统 VPN 客户端配置

A. 在 root 权限下安装 vpnc 并设置各项参数

先切换到 root 用户: su -root

安装 VPNC: apt-get install vpnc

运行 VPNC: vpnc

Xauth 服务器 IP 地址:

互联网接入填写:vpn3.nscc-gz.cn、vpn1.nscc-gz.cn

办公网和专线用户填写 172.16.100.254;

中山大学用户可使用校园网地址 222.200.179.12、222.200.179.9

key-id : hillstone ;

预设共享密钥:gzcszx@123

tjchen@ubuntu:~\$ tjchen@ubuntu:~\$ tjchen@ubuntu:~\$ su - root 切换到root用户 Password: root@ubuntu:~# apt-get install vpnc 安装vpnc Reading package lists... Done Building dependency tree Reading state information... Done The following NEW packages will be installed: vpnc 0 upgraded, 1 newly installed, 0 to remove and 136 not upgraded. Need to get 0 B/87.0 kB of archives. After this operation, 251 kB of additional disk space will be used. Selecting previously unselected package vpnc. (Reading database ... 57330 files and directories currently installed.) Preparing to unpack .../vpnc\_0.5.3r512-2ubuntu1\_amd64.deb ... Unpacking vpnc (0.5.3r512-2ubuntu1) ... Processing triggers for man-db (2.6.7.1-1ubuntu1) ... Setting up vpnc (0.5.3r512-Zubuntu1) ... root@ubuntu:~# vpnc xauth服务器ip Enter IPSec gateway address: 10.88.16.100 Enter IPSec ID for 10.88.16.100: hillstone key-id Enter IPSec secret for hillstone@10.88.16.100: 预共享密钥 Enter username for 10.88.16.100: xauth 用户名 Enter password for xauth@10.88.16.100: Connect Banner: + Welcome to StoneOS 连接成功 VPNC started in background (pid: 3890)... root@ubuntu:~#

B. 连接成功后通过 ifconfig 可以看到 tunnel 接口以及获取的 ip 地址

| rootQui                                                                          | ountu:~# ifconfig                                                |
|----------------------------------------------------------------------------------|------------------------------------------------------------------|
| eth0                                                                             | Link encap:Ethernet HWaddr 00:0c:29:2f:c1:b6                     |
|                                                                                  | inet addr:10.88.16.103 Bcast:10.88.16.255 Mask:255.255.255.0     |
|                                                                                  | inet6 addr: fe80::20c:29ff:fe2f:c1b6/64 Scope:Link               |
|                                                                                  | UP BROADCAST RUNNING MULTICAST MTU:1500 Metric:1                 |
|                                                                                  | RX packets:7866 errors:0 dropped:0 overruns:0 frame:0            |
|                                                                                  | TX packets:68 errors:0 dropped:0 overruns:0 carrier:0            |
|                                                                                  | collisions:0 txqueuelen:1000                                     |
|                                                                                  | RX bytes:550994 (550.9 KB) TX bytes:10902 (10.9 KB)              |
| lo                                                                               | Link encap:Local Loopback                                        |
| inet addr:127.0.0<br>inet6 addr: ::1/1<br>UP LOOPBACK RUNNI<br>RX packets:0 erro | inet addr:127.0.0.1 Mask:255.0.0.0                               |
|                                                                                  | inet6 addr: ::1/128 Scope:Host                                   |
|                                                                                  | UP LOOPBACK RUNNING MTU:65536 Metric:1                           |
|                                                                                  | RX packets:0 errors:0 dropped:0 overruns:0 frame:0               |
|                                                                                  | TX packets:0 errors:0 dropped:0 overruns:0 carrier:0             |
|                                                                                  | collisions:0 txqueuelen:0                                        |
|                                                                                  | RX bytes:0 (0.0 B) TX bytes:0 (0.0 B)                            |
| tun0                                                                             | Link encap:UNSPEC HWaddr 00-00-00-00-00-00-00-00-00-00-00-00-00- |
|                                                                                  | inet addr:172.16.1.16 P-t-P:172.16.1.16 Mask:255.255.255.255     |
|                                                                                  | UP POINTOPOINT RUNNING NOARP MULTICAST MTU:1412 Metric:1         |
|                                                                                  | RX packets:0 errors:0 dropped:0 overruns:0 frame:0               |
|                                                                                  | TX packets:0 errors:0 dropped:0 overruns:0 carrier:0             |
|                                                                                  | collisions:0 txqueuelen:500                                      |
|                                                                                  | RX bytes:0 (0.0 B) TX bytes:0 (0.0 B)                            |
| weatoul                                                                          | ·····                                                            |
| rooteu                                                                           |                                                                  |

C. vpnc-disconnect 断开 xauth

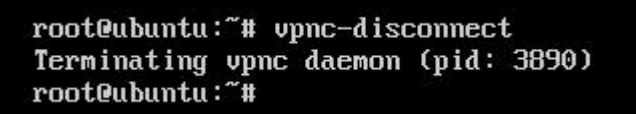

D. 卸载 vpnc

apt-get remove vpnc即可卸载

| rootPubuntu: "# ant-get remove unno                                                  |
|--------------------------------------------------------------------------------------|
| Reading package lists Done                                                           |
| Building dependency tree                                                             |
| Reading state information Done                                                       |
| The following package was automatically installed and is no longer required: iproute |
| Use 'apt-get autoremove' to remove it.                                               |
| The following packages will be REMOVED:<br>vpnc                                      |
| 0 upgraded, 0 newly installed, 1 to remove and 136 not upgraded.                     |
| After this operation, 251 kB disk space will be freed.                               |
| Do you want to continue? [Y/n] y                                                     |
| (Reading database 57347 files and directories currently installed.)                  |
| Removing vpnc (0.5.3r512-2ubuntu1)                                                   |
| Processing triggers for man-db (2.6.7.1-1ubuntu1)                                    |
| root@ubuntu:~# vpnc                                                                  |
| -su: /usr/sbin/vpnc: No such file or directory                                       |
| root@ubuntu:~# _                                                                     |